#### Praktikum Jaringan Komputer

I. Linux Networking

#### **Internet Protocol**

Untuk terhubung pada suatu jaringan diperlukan penomoran dari Internet Protocol yang ada pada PC tersebut. Teknik penomoran IP ada 2 yaitu manual dan otomatis (DHCP). Pada suatu jaringan diperlukan IP dan netmask, contoh:

192.168.0.1/255.255.255.0

192.168.0.1 adalah penomoran IP, sedangkan 255.255.255.0 adalah netmask dari jaringan tersebut. IP memiliki beberapa class yang terbagi menurut jumlah IP tersebut. Class yang ada antara lain:

A. 10.x.x.x dengan netmask 255.0.0.0
B. 172.16.x.x s/d 172.31.x.x dengan netmask 255.255.0.0
C. 192.168.0.x s/d 192.168.255.x dengan netmask 255.255.255.0

D dan E tidak digunakan, karena diperuntukan untuk penelitian

Penomoran netmask dapat disingkat, misalkan 255.255.255.0 dapat disingkat menjadi /24

## Setting IP di Linux

a. Perintah "ifconfig"

Dengan menggunakan perintah ifconfig, root dapat mengganti setting IP untuk jaringan. Contoh :

| highway:~# ifconfig |                                                               |
|---------------------|---------------------------------------------------------------|
| eth0                | Link encap:Ethernet HWaddr 00:0C:F1:BA:38:43                  |
|                     | inet addr:10.252.102.143 Bcast:10.252.102.255                 |
| Mask:255.255.255.0  |                                                               |
|                     | <pre>inet6 addr: fe80::20c:f1ff:feba:3843/64 Scope:Link</pre> |
|                     | UP BROADCAST RUNNING MULTICAST MTU:1500 Metric:1              |
|                     | RX packets:7827318 errors:0 dropped:0 overruns:0 frame:0      |
|                     | TX packets:5486496 errors:0 dropped:0 overruns:0 carrier:0    |
|                     | collisions:0 txqueuelen:1000                                  |
|                     | RX bytes:2529035045 (2.3 GiB) TX bytes:1421757215 (1.3 GiB)   |
| lo                  | Link encap:Local Loopback                                     |
|                     | inet addr:127.0.0.1 Mask:255.0.0.0                            |
|                     | <pre>inet6 addr: ::1/128 Scope:Host</pre>                     |
|                     | UP LOOPBACK RUNNING MTU:16436 Metric:1                        |
|                     | RX packets:999 errors:0 dropped:0 overruns:0 frame:0          |

TX packets:999 errors:0 dropped:0 overruns:0 carrier:0
collisions:0 txqueuelen:0
RX bytes:68831 (67.2 KiB) TX bytes:68831 (67.2 KiB)

Untuk mengganti IP dapat dilakukan dengan cara:

# ifconfig eth0 192.168.0.1 netmask 255.255.255.0

b. Dengan menyimpan konfigurasi jaringan

Pada Debian GNU/Linux, file konfigurasi jaringan terdapat pada /etc/network/interfaces, dapat dilakukan dengan menggunakan editor vim, nano, atau mcedit.

# vim /etc/network/interfaces

pada file tersebut ketikkan syntax berikut:

```
auto lo
iface lo inet loopback
auto eth0
iface eth0 inet static
address 10.252.108.143
netmask 255.255.255.0
```

kemudian jalankan perintah "/etc/init.d/networking restart"

apabila ingin menggunakan DHCP ganti "iface eth0 inet <u>static</u>" menjadi "iface eth0 inet <u>dhcp</u>"

## Tools Networik

- a. *netstat*, network status
- b. ping, tools mengirimkan text ke client
- c. mtr, aplikasi traceroute dan ping
- d. tcpdump, untuk membaca data yg lewat
- e. iptraf, untuk menghitung kapasitas jaringan
- f. tethereal, pengganti ethereal

## Langkah-langkah praktikum

- 1. Ganti IP dari masing-masing komputer menjadi network 172.16.0.0/16 tidak boleh ada yg sama, lakukan dengan perintah "ifconfig" maupun dengan menuliskan interfaces. Tuliskan pada laporan
- 2. ping pada masing-masing PC di jaringan, tuliskan hasilnya pada laporan
- 3. Rubah setting IP tersebut menjadi DHCP, kemudian lakukan "/etc/init.d/networking

restart". Tuliskan cara setting dan hasil dari perintah tersebut di laporan.

- 4. Bagi peserta praktikum menjadi beberapa kelompok dimana 1 kelompok memiliki 5 keanggotaan. Kemudian setting PC yang ada dengan list IP beikut ini:
  - 1. 172.16.0.14/255.255.255.240
  - 2. 172.16.0.16/255.255.255.240
  - 3. 172.16.1.5/255.255.0.0
  - 4. 172.16.5.1/255.255.0.0
  - 5. 172.16.1.6/255.255.255.0

Kemudian lakukan ping ke semua IP diatas, dan catat hasilnya di laporan.

- 5. Lakukan perintah-perintah jaringan di bawah ini, dan catat hasilnya pada laporan. Sebelumnya kembalikan setting jaringan ke DHCP.
  - 1. netstat -nlptu
  - 2. netstat -nap
  - 3. ping -b <ip\_broadcast\_suatu\_jaringan>
  - 4. mtr <firewall | proxy | www>
  - 5. iptraf
  - 6. tcpdump
  - 7. tethereal

# Tugas:

Menyusul,...